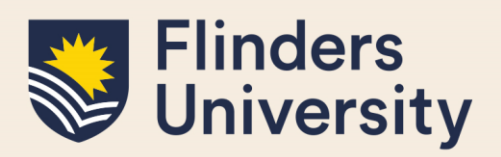

### **OVERVIEW**

This guide explains how to use **Thesis Submission** and answers some common questions.

### **APPLIES TO**

HDR Students

### EXAMS- INTENT TO SUBMIT AND NOMINATIONS WORKFLOW

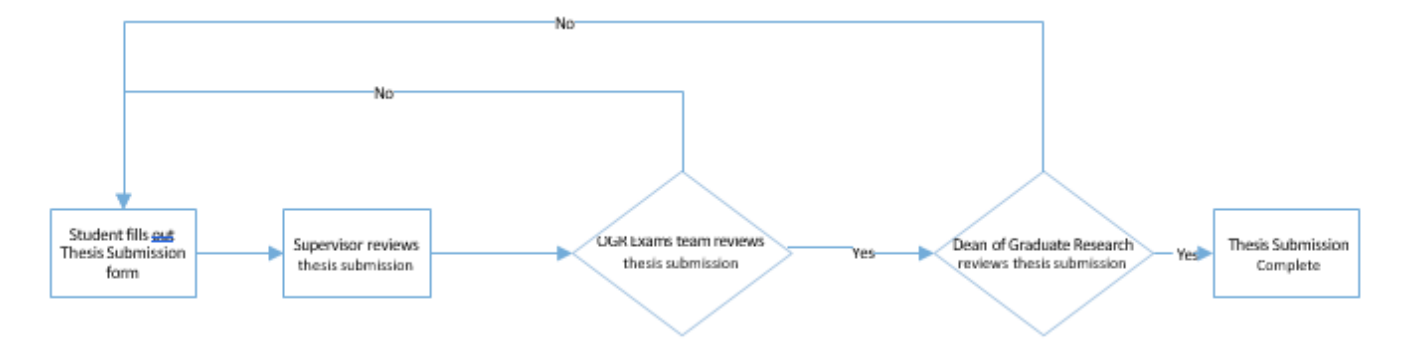

## **COMMON QUESTIONS**

### 1. What is 'Thesis Submission' and why is it on my timeline?

The Thesis Submission form allows you to submit your thesis for examination. During the submission process you will be required to upload a PDF version of your thesis, your full TurnItIn report and your graduation summary. If applicable you can also upload additional attachments that relate to your thesis and the co-authorship permission form.

Thesis submission shows on your milestone timeline on the same date as your Expected Work Submission (EWS) date.

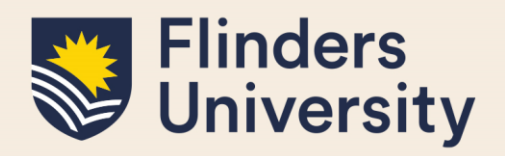

#### 2. Do I need to complete my final thesis review milestone?

If you have submitted your thesis for examination, you are not required to complete your final thesis review milestone. This milestone will be removed from your timeline by the OGR HDR Progression Team

| Flinders<br>University                                                                 |                                                                                                    |                                                                                                    |                                                                                                    |                                                                        |                                                                | Sign Out                |
|----------------------------------------------------------------------------------------|----------------------------------------------------------------------------------------------------|----------------------------------------------------------------------------------------------------|----------------------------------------------------------------------------------------------------|------------------------------------------------------------------------|----------------------------------------------------------------|-------------------------|
| Welcome to Inspire                                                                     | Skills Development +                                                                                                    | Milestones 🗸 🔹 Degree Manag                                                                                                    | ement - Examination -                                                                                                    |                                                                        |                                                                |                         |
| Timeline                                                                               |                                                                                                    |                                                                                                    |                                                                                                    |                                                                        |                                                                |                         |
| Start Date<br>30 Jan 2023                                                              |                                                                                                    | Online HDR Induction                                                                                                    | Confirmation of Candidature                                                                                                    | In Mid Candidature Review                                              | Thesis Submission<br>Final Thesis Review<br>Itention to Submit | FEC date<br>29 Jan 2027 |
|                                                                                        | 2022                                                                                                    | 2023                                                                                                    | 2024                                                                                                    | 2025                                                                   | 2026                                                           | 2027                    |
| Please contact the Offi<br>Thesis Submissio<br>FEC date is end o<br>If you intend to e | ce of Graduate Research, hc<br>n is your thesis due date. Pld<br>f the Research Training Prog<br>xtend your candidature, you | ir.progression@flinders.edu.au, if any<br>ease note: if you submit your thesis b<br>gram (RTP) funding. If you have not su<br>do not need to complete your intent | v of the details below are incorrect.<br>efore a milestone due date, you do not<br>ibmitted your thesis by this date, you n<br>ion to submit form at this time. | need to complete that milestone<br>ay be liable for fees as per the Co | a.<br>ontinuity of Study Policy.                               |                         |

### 3. How do I access the Thesis Submission form?

You can access the form by clicking on the Thesis Submission milestone in your timeline.

| Flinders<br>University    |                      |                             |                             |                             |                                          | Sign O                  |
|---------------------------|----------------------|-----------------------------|-----------------------------|-----------------------------|------------------------------------------|-------------------------|
| Welcome to Inspire        | Skills Development 🗸 | Milestones 🗸 🛛 Degree Manag | ement • Examination •       |                             |                                          |                         |
| imeline                   |                      |                             |                             |                             |                                          |                         |
| Start Date<br>30 Jan 2023 |                      |                             |                             |                             | Thesis Submission<br>Final Thesis Review | FEC date<br>29 Jan 2027 |
|                           |                      |                             | Confirmation of Candidature |                             | tention to Submit                        |                         |
|                           | 2022                 | 2023                        | 2024                        | Mid Candidature Review 2025 | 2026                                     | 2027                    |

Please contact the Office of Graduate Research, hdr.progression@flinders.edu.au, if any of the details below are incorrect

- Thesis Submission is your thesis due date. Please note: if you submit your thesis before a milestone due date, you do not need to complete that milestone.
- FEC date is end of the Research Training Program (RTP) funding. If you have not submitted your thesis by this date, you may be liable for fees as per the Continuity of Study Policy.
- If you intend to extend your candidature, you do not need to complete your intention to submit form at this time.

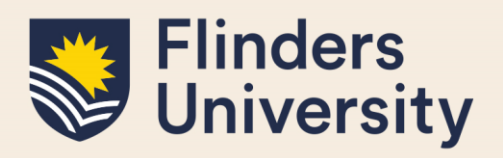

Alternatively, you can navigate to the form by clicking on the Examination tab in the top menu and selecting Thesis Submission.

| Welcome to Inspire                                         | Skills Development 🗸                                       | Milestones 🗸                             | Degree Management 🕇                                             | Examination +     |         |                            |
|------------------------------------------------------------|------------------------------------------------------------|------------------------------------------|-----------------------------------------------------------------|-------------------|---------|----------------------------|
|                                                            |                                                            |                                          |                                                                 | Intention to Subr | nit     |                            |
| Welcome to INS                                             | PIRE                                                       |                                          |                                                                 | Nomination of Ex  | aminers |                            |
| Inspire is a candidature m                                 | anagement tool for higher o                                | degree by research                       | ı students, their supervisors, e                                | Thesis Submissio  | n       | upport staff.              |
| HDR Students can use Ins<br>manage their thesis subm       | pire to submit degree man<br>ission and examination.       | Results                                  | _                                                               | evelopment,       |         |                            |
| HDR Supervisors can more with the HDR Supervisor D status. | nitor the progress of their st<br>Development Program comp | tudents through M<br>pliance and book ir | ilestones, manage candidatur<br>ito available training courses, | Thesis Amendme    | ents    | sks, engage<br>Supervisors |
| External Examiners can                                     | lowelood o thesis for every                                | ination and unload                       | their final report                                              |                   |         |                            |

External Examiners can download a thesis for examination and upload their final report.

Please contact us if you would like more information.

Forms that require your attention

m IC There are no forms requiring your attention

Either method will take you to the Thesis Submission landing page. Here you click on the blue Submit your thesis button to start the form.

| Flinders<br>Uni <u>versity</u>                                                                                                    |                              |                    |                                 |               |        |  | Sign Out |
|----------------------------------------------------------------------------------------------------|------------------------------|--------------------|---------------------------------|---------------|--------|--|----------|
| Welcome to Incoire                                                                                                    |                              | Miloctoper         | Dogroo Management               | Examination   |        |  |          |
| weicome to inspire                                                                                                    | skiis Development +          | winestones v       | Degree Management +             |               |        |  |          |
| Thesis Subm                                                                                                    | ission                       |                    |                                 |               |        |  |          |
| Use the blue button to s                                                                                                    | ubmit your thesis for exami  | ination.           |                                 |               |        |  |          |
| Before submitting your t                                                                                                    | hesis, please review the inf | ormation on the Su | ıbmitting your thesis for exami | ination page. |        |  |          |
| To begin your thesis submission process, please upload the following documents: <ul> <li>your full thesis in a pdf format</li> <li>your full Turnitin report, including the bibliography and appendices</li> <li>any additional files and your Co-Authorship permissions, if applicable</li> <li>150 word thesis summary for graduation. Visit Preparing for Thesis Submission for information on how to write your thesis summary for graduation.</li> </ul> Your thesis will be sent to examiners once the thesis submission and the nomination of examiners have been approved. |                              |                    |                                 |               |        |  |          |
| <ul> <li>See the workflow used in</li> </ul>                                                                                                    | n this process               |                    |                                 |               |        |  |          |
| Submit your thesis                                                                                                    |                              |                    |                                 |               |        |  |          |
| Search:                                                                                                    |                              |                    |                                 |               |        |  |          |
| Form                                                                                                    |                              | * D                | ue Date                         |               | Status |  | ÷        |
| There are currently no forms                                                                                                    |                              |                    |                                 |               |        |  |          |
| Showing 0 to 0 of 0 entries                                                                                                    |                              |                    |                                 |               |        |  |          |

#### Inspire: Quick Reference Guide

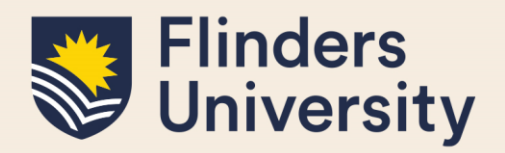

#### 4. Do I have to fill out a Thesis Submission form in Inspire?

Yes. To have your thesis examined you must submit your thesis as a PDF file using Inspire as per the HDR Examination Procedures.

### 5. What's happening with my submission?

Thesis Submission will only ever have 2 statuses.

Form Submitted means the submission form has been reviewed and the step has been completed.

### Thesis Submission

Use the blue button to submit your thesis for examination.

Before submitting your thesis, please review the information on the Submitting your thesis for examination page.

To begin your thesis submission process, please upload the following documents:

- your full thesis in a pdf format
- your full TurnItIn report, including the bibliography and appendices
- any additional files and your Co-Authorship permissions, if applicable
- 150 word thesis summary for graduation. Visit Preparing for Thesis Submission for information on how to write your thesis summary for graduation.

Your thesis will be sent to examiners once the thesis submission and the nomination of examiners have been approved.

#### See the workflow used in this process

#### Submit your thesis

| Search:                    |             |           |   |
|----------------------------|-------------|-----------|---|
| Form                       | Due Date    | ♦ Status  | ÷ |
| DoGR Thesis Approval       | 13 Jun 2023 | Submitted |   |
| OGR Thesis Approval        | 13 Jun 2023 | Submitted |   |
| Submission of Thesis       | 06 Jun 2023 | Submitted |   |
| Supervisor Thesis Approval | 13 Jun 2023 | Submitted |   |

Showing 1 to 4 of 4 entries

**In progress** means that the thesis Submission form is being addressed and is currently under consideration.

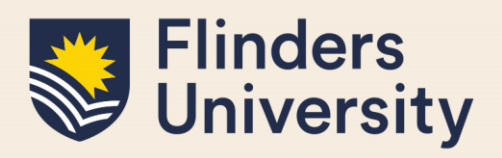

### **Thesis Submission**

| Use the blue button to submit your thesis for examination.                                                                                                    |             |           |    |  |  |  |  |
|----------------------------------------------------------------------------------------------------|-------------|-----------|----|--|--|--|--|
| Before submitting your thesis, please review the information on the Submitting your thesis for examination page.                                                                                                    |             |           |    |  |  |  |  |
| <ul> <li>To begin your thesis submission process, please upload the following documents:</li> <li>your full thesis in a pdf format</li> <li>your full TurnItIn report, including the bibliography and appendices</li> <li>any additional files and your Co-Authorship permissions, if applicable</li> <li>150 word thesis summary for graduation. Visit Preparing for Thesis Submission for information on how to write your thesis summary for graduation.</li> <li>Your thesis will be sent to examiners once the thesis submission and the nomination of examiners have been approved.</li> </ul> |             |           |    |  |  |  |  |
|                                                                                                    |             |           |    |  |  |  |  |
| See the worknow used in this process                                                                                                    |             |           |    |  |  |  |  |
| Submit your thesis                                                                                                    |             |           |    |  |  |  |  |
|                                                                                                    |             |           |    |  |  |  |  |
| Search:                                                                                                    |             |           |    |  |  |  |  |
| Form                                                                                                    | * Due Date  | Status    | \$ |  |  |  |  |
| Submission of Thesis                                                                                                    | 21 Jun 2023 | Submitted | e  |  |  |  |  |
| Supervisor Thesis Approval 28 Jun 2023 In Progress                                                                                                    |             |           |    |  |  |  |  |
| Showing 1 to 2 of 2 entries                                                                                                    |             |           |    |  |  |  |  |

### 6. Can I delete my Thesis Submission?

There are some instances when you may want to delete your Thesis Submission.

You can initiate a Thesis Submission and then Save the form. Once saved you will be taken to the landing page where you will have the option to delete your saved form.

You will also be given the option to delete your Thesis Submission if the Office of Graduate Research or Dean of Graduate Research sends the submitted thesis back to you for amendments.

In both instances, you will be reminded regularly via email that you have an outstanding form that needs to be completed. Deleting the Thesis Submission form will stop these reminders.

### Need more help?

For more information about the examination processes refer to the <u>Examination and Completion</u> website and Team: <u>hdr.exams@flinders.edu.au</u>.